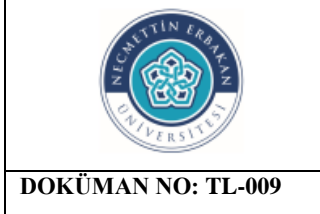

## T.C NECMETTİN ERBAKAN ÜNİVERSİTESİ MİSAFİR INTERNET AĞI KULLANIM TALİMATI

| KÜMAN NO: TL-009 | YAYIN TARİHİ:13.08.2021 | REVİZYON NO: 00 | REVİZYON TARİHİ: | SAYFA NO 1 / 2 |  |
|------------------|-------------------------|-----------------|------------------|----------------|--|
|                  |                         |                 |                  | l              |  |

## 1. Amaç – Kapsam

Gelen misafirlerin, kurum içi ağdan izole bir şekilde internete çıkmaları ile ilgili yöntem anlatılacaktır.

## 2. Sorumlular

Ağ (Network) Hizmetleri Birimi

## 3. Uygulama

1- captive.konya.edu.tr/admin adresine giriş yapılır.

| NEU Ip Mana      | agement |
|------------------|---------|
| Conso            | ole     |
|                  |         |
| Tc Kimlik No     | ×       |
| Şifre            |         |
| <b>1</b> 10      |         |
| Giriş            |         |
| Şifremi Unuttum? |         |

2-Kullanıcı ekle butonunana basılarak kullanıcı ekleme ekranı açılır.

|   | AND THE CONTRACT OF THE CONTRACT OF THE CONTRACT. | T.C<br>NECMETTİN ERBAKAN ÜNİVERSİTESİ<br>MİSAFİR INTERNET AĞI KULLANIM TALİMATI |                        | İ<br>MATI        |                |
|---|----------------------------------------------------------------------------------------------------|---------------------------------------------------------------------------------|------------------------|------------------|----------------|
|   | DOKÜMAN NO: TL-009                                                                                                    | YAYIN TARİHİ:13.08.2021                                                         | <b>REVİZYON NO: 00</b> | REVİZYON TARİHİ: | SAYFA NO 2 / 2 |
| L |                                                                                                    |                                                                                 |                        |                  |                |

| 🚯 Anasayfa                 | konya.edu.tr Admin Paneli                                             |  |  |
|----------------------------|-----------------------------------------------------------------------|--|--|
| 🗰 Şirket Elemanları        | Değişiklikler Uygulanmadı!                                            |  |  |
| 📰 Dinamik Leaseler         | Son yaptığınız değişikliklerin uygulanması için lütfen commit ediniz. |  |  |
| 🗰 Vlanlar                  |                                                                       |  |  |
| 🗰 Static Leaselar          | Kullanıcı Ekle Control panel                                          |  |  |
| III DinamikLeaselar(TC/IP) | Kullanıcı Ekle                                                        |  |  |
|                            | Adı                                                                   |  |  |
|                            | Adı Adı                                                               |  |  |
|                            | Kullanıcı Adı                                                         |  |  |
|                            | Kullanıcı Adı                                                         |  |  |
|                            | Şifre                                                                 |  |  |
|                            | Sifre Sifre                                                           |  |  |
|                            | Vlan                                                                  |  |  |
|                            | MİSAFİR - V_GUEST                                                     |  |  |
|                            | Hostname                                                              |  |  |
|                            | Hostname                                                              |  |  |
|                            | Açıklama                                                              |  |  |
|                            |                                                                       |  |  |
|                            |                                                                       |  |  |
|                            | Ekle                                                                  |  |  |
|                            |                                                                       |  |  |

3-Yukarıdaki ekrandan kullanıcı adı kısmına TC kimlik numarası girilir. Kurum tarafından verilen şifre ilgili bölüme girilerek ekle denilir. Misafir kendisine verilen bu şifre ile internete çıkış yapabilir.

4-Misafir kullanıcı işlemleri tamamlandıktan sonra network birimindeki kullanıcı tarafından hesabı yine captive.konya.edu.tr/admin ekranına girilerek ilgili bölümünden silinir.

| HAZIRLAYAN                   | KONTROL EDEN                                                     | ONAYLAYAN        |
|------------------------------|------------------------------------------------------------------|------------------|
| BİLGİ İŞLEM DAİRE BAŞKANLIĞI | KURUMSAL KALİTE GELİŞTİRME VE<br>AKREDİTASYON<br>KOORDİNATÖRLÜĞÜ | KURUMSAL YETKİLİ |